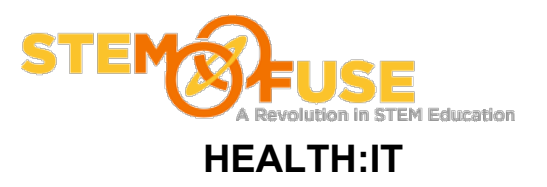

### Practice Fusion Assignment 8

#### **Adding patients**

#### Before we get started:

• Log into your Practice Fusion account

1. Click the "add patient" button located towards the top right side of the screen

| add appt. add patient | find patient |
|-----------------------|--------------|
|-----------------------|--------------|

2. Enter a fictitious patient into your practice. To do this, enter the fields for the patient and then click the "Search for existing". Practice Fusion will attempt to search for existing patients first. Review the results found and then click the "Create as new patient" button to add the ficticious user.

| We h  | ave a few potential matches. Click to select a patient. |                       |
|-------|---------------------------------------------------------|-----------------------|
|       | TestAdult, Maria                                        |                       |
|       | address: 123 Main St, Anytown, CA 91000                 | 12/10/1964            |
|       | phone: 5105551234 (home)                                |                       |
|       |                                                         |                       |
|       |                                                         |                       |
|       |                                                         |                       |
|       |                                                         |                       |
|       |                                                         |                       |
|       |                                                         |                       |
|       |                                                         |                       |
|       |                                                         |                       |
|       |                                                         |                       |
|       |                                                         |                       |
| Tired | of adding your patients one by one?                     | Create as new patient |

3. Fill out the rest of the patient information for your fictitious patient. This information will be made up. Click "Save" when done.

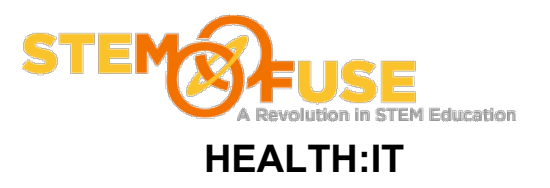

### Practice Fusion Assignment 8

#### Adding patients

| Create New Patient      |                                         |   |       |              |                    |
|-------------------------|-----------------------------------------|---|-------|--------------|--------------------|
| Identifying information | ✓ Active patient                        | Ĥ | Notes | <u>a</u> a a | Spell check is off |
| Patient record number   | ✓ generate record number                |   | 1     |              |                    |
| First name 🐅            | Michael                                 |   |       |              |                    |
| Middle name             |                                         |   |       |              |                    |
| Last name 🗴             | Chamness                                |   |       |              |                    |
| Gender 🜸                | M   •                                   |   |       |              |                    |
| Date of birth 🜸         | 07/01/1990 🗰 Date of death 🗰            |   |       |              |                    |
| SSN                     | 123121234                               |   |       |              |                    |
| Contact                 |                                         |   |       |              |                    |
| Email                   | 0                                       |   |       |              |                    |
|                         | ✓ Patient doesn't have an email address |   |       |              |                    |
| Mobile phone ∗          | 6051234567 Why we ask for this >>       |   |       |              |                    |
|                         | Patient doesn't have a mobile number    |   |       |              |                    |
| Patient                 |                                         |   |       |              |                    |
|                         | Send mobile text notifications          |   |       |              |                    |
|                         | Send voice notifications                |   |       |              |                    |
| Home phone 🜸            | 6051234567                              | L |       |              |                    |
| Work phone              | 6054567890 Work Ext.                    |   |       |              |                    |
| Preferred method        | Home Phone                              |   |       |              |                    |
| Address                 |                                         |   |       |              |                    |
| Audress                 | 100.4 - 4                               |   |       |              |                    |
| Address Line 1          | 123 1st Avenue                          | • |       |              |                    |
|                         |                                         |   |       |              | Cancel Save        |

4. You have now entered a patient's information and started an EHR for them. To see a listing of you patients click "Charts" and then "Patients". Your newly created Patient will appear in the list.

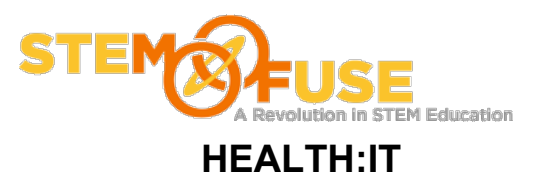

# Practice Fusion Assignment 8

## Adding patients

| Home                    | Schedule  | Charts    | ef      | Rx         | Messa    |  |  |  |
|-------------------------|-----------|-----------|---------|------------|----------|--|--|--|
| Patients                | Unsigned  | Charts    |         |            |          |  |  |  |
| Recently accessed patie |           |           |         |            |          |  |  |  |
| First name:             |           | Last name | 9       | First name |          |  |  |  |
|                         | Chamnes   | is        | Michael |            |          |  |  |  |
| Last name:              | TestAdult |           | Maria   |            |          |  |  |  |
|                         | TestChild |           | Jessica |            |          |  |  |  |
| Date of birth:          | TestTeen  |           | Emanuel |            |          |  |  |  |
| Patient record          | number:   | TestTodo  | ller    | Kare       | <u>n</u> |  |  |  |
|                         |           |           |         |            |          |  |  |  |